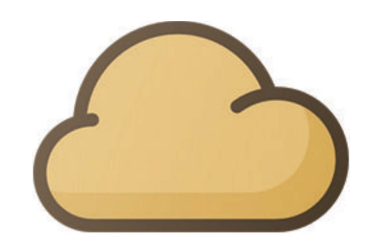

# **Bienvenido a SolaX Cloud**

una guía completa para usar la plataforma de monitoreo SolaX

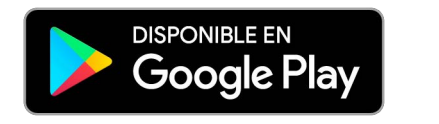

TECHNOSUN

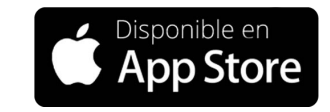

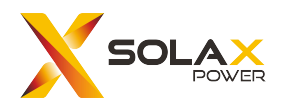

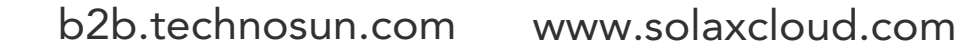

#### **TECHNO SUN**

#### La primera pantalla que se ve al iniciar la sesión

Cada área se desglosará a lo largo de la guía

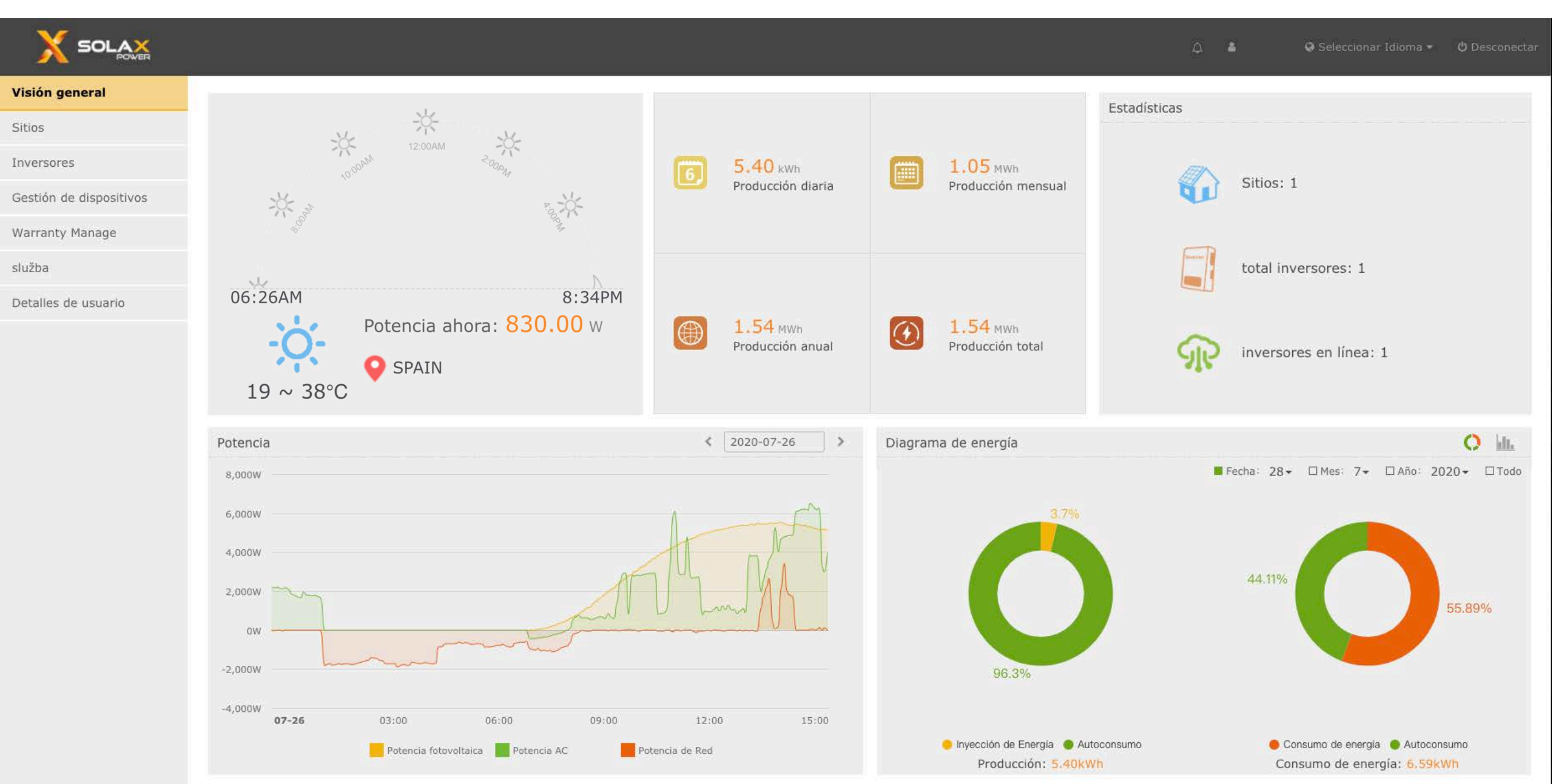

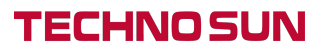

### Desglosando los primeros gráficos

Entendiendo la pantalla de inicio

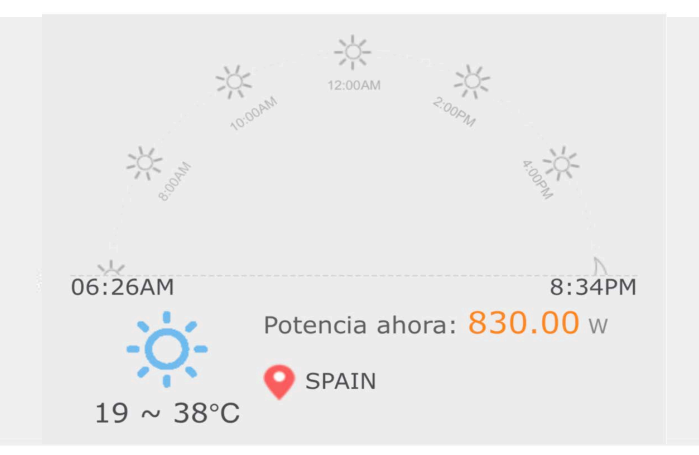

#### Gráfico número uno

Este gráfico muestra la hora local de 6AM a 6PM. marcada por un pequeño sol amarillo como se puede ver en la captura de pantalla anterior.

**Potencia ahora:** Esto es lo que sus paneles solares están generando en la hora actual (W).

**Localización**: Aquí puedes configurar la localización de tu instalación

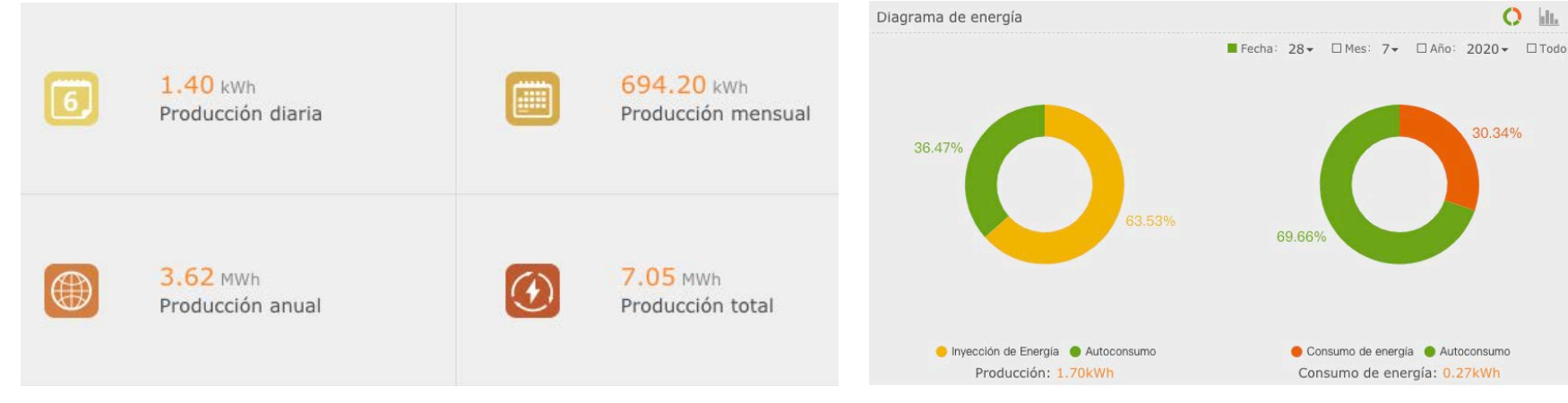

#### Gráfico número dos

Este gráfico muestra la generación para el día/mes/año y el total.

**Rendimiento diario:** Esto es lo que los paneles solares han generado en el día

**Rendimiendo mensual:** Esto es lo que sus paneles solares han generado en el mes actual.

**Rendimiento anual:** Esta es la energía total generada para el año actual.

**Rendimiento total:** Esta es la energía total generada desde que se dió de alta en SolaXcloud.

#### Gráfico número tres

**Consumo de energía:** Esta es la energía que ha sido extraída de la red para satisfacer la demanda.

 Inyección de energía (exportada): Esta es la energía que se exporta a la red.

Autoconsumo: Esta es la energía utilizada que sus paneles solares han producido.

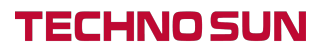

## Desglosando los segundos gráficos

Entendiendo la pantalla de inicio

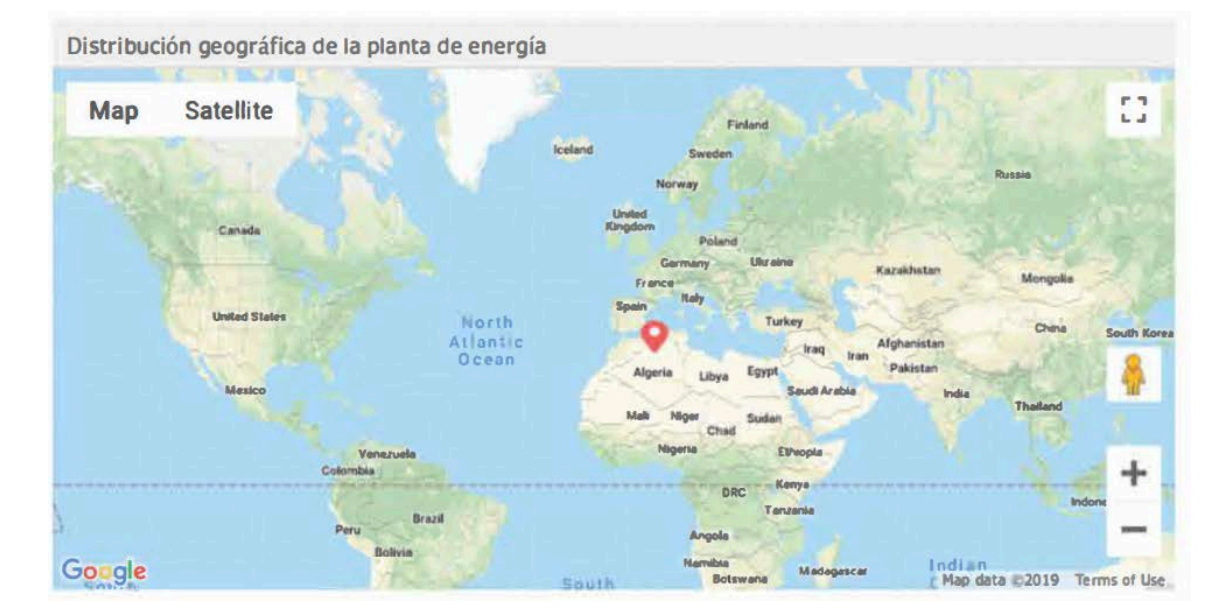

### El mapa

Cuando se crea un sitio, se debe marcar la ubicación en el mapa. Este mapa muestra la ubicación marcada.

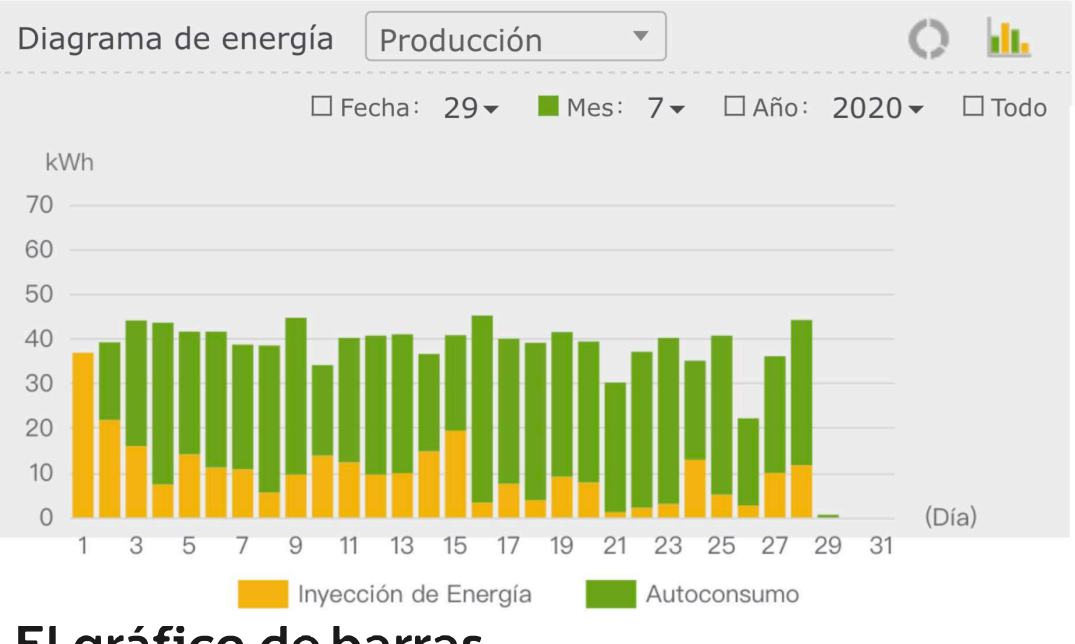

### El gráfico de barras

Este gráfico de barras muestra lo que vimos en la página anterior. La energía de inyección(exportada) contra la energía autoconsumida generada por los paneles para el mes, día o año. Puedes ver que en el día 20, el usuario generó **40kWh**, usó **31kWh** y exportó a la red **9kWh**.

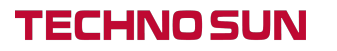

## El gráfico de líneas

Entendiendo la pantalla de inicio

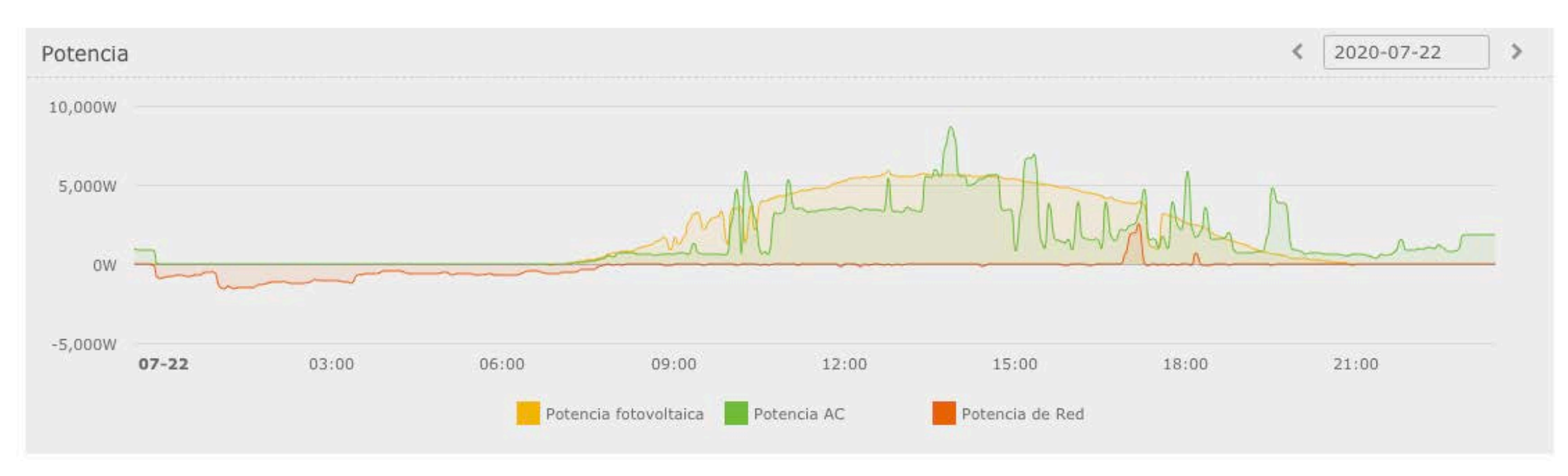

### Potencia fotovoltaica

Esta es la potencia que los paneles solares están generando actualmente. Puedes ver en el gráfico de arriba que estos datos están en positivo durante todo el día. con la potencia variando por nubes u otros factores que generen sombra.

### **Potencia AC**

Esta es la potencia de salida. una combinación de la potencia de panel y la de batería (si tienes un sistema de almacenamiento). Cuando la potencia fotovoltaica supera a la consumida en la vivienda, el excedente cargará la batería. Cuando la potencia consumida supera a la potencia solar, las baterías se descargan.

#### Potencia de red

Esto representa la potencia que se toma (se compra) y se da a la red. Cuando está por debajo de la línea, la energía se importa de la red. Cuando está por encima de la línea, la energía se exporta a la red.

## Sitios web

Comprensión del área de los sitios

|                         |                   |                    |                         |                     |                         | Δ 🛔                            | Q Seleccionar Idio      | oma 🔹 😃 Desconectar       |
|-------------------------|-------------------|--------------------|-------------------------|---------------------|-------------------------|--------------------------------|-------------------------|---------------------------|
| Visión general          | 👜 Inicio > Manej  | o de el sitio      |                         |                     |                         |                                |                         |                           |
| Sitios                  | Nombre de el siti | 0                  | Cuenta de acceso        | Establecer Ti       | empo Hora de inicio 🗂 - | Hora de finalización           | ]                       |                           |
| Inversores              | 🖌 Añadir f 💼      | Borrar             |                         |                     |                         |                                |                         | S 🗉 III -                 |
| Gestión de dispositivos | No.               | Nombre de el sitio | Cuenta de acceso        | Inversor de números | Tamaño del sistema(kW)  | producción diaria(kWh)         | Producción total(kWh)   | Operar                    |
|                         |                   | XXXXXXXXXX         | XXXXXXXXXX              | 1                   | 6.80                    | 5.00                           | 1538.50                 | 0 1 0 0                   |
| Warranty Manage         |                   |                    |                         |                     |                         |                                | Mostrando desde 1 hasta | 1 - En total 1 resultados |
| služba                  |                   |                    |                         |                     |                         |                                |                         |                           |
| Detalles de usuario     | Si hav i          | más de un inver    | sor asociado a la       | cuenta se pueder    | n añadir usando el b    | otón <b>'Añadir'</b> de arriba | a Esto                  |                           |
|                         | Ornayi            |                    |                         |                     |                         |                                |                         |                           |
|                         | traerá a          | i la forma de cre  | ación del sitio qu      | e usaste antes.     |                         |                                |                         |                           |
|                         | Desde             | esta página tam    | bién puedes ver i       | nformación sobre    | tu sistema como el      | Tamaño del Sistema,            |                         |                           |
|                         | Rendin            | niento Diario v    | también el <b>Rendi</b> | miento Total de e   | se sistema              |                                |                         |                           |
|                         | Kendin            |                    | complete ce iteriai     |                     |                         |                                |                         |                           |

### Inversores

**TECHNO SUN** 

Entendiendo el área de los inversores

|                         | û 🔹 û Seleccionar Idioma ▾ Ở Desconectar                                                                                                    |
|-------------------------|----------------------------------------------------------------------------------------------------|
| Visión general          | Inicio > Lista de inversores                                                                                                    |
| Sitios                  | Numero de serie del inversor Nombre del sitio Cuenta de acceso Módulo SN Estado Online Todo                                                                                                    |
| Inversores              | País Todo * tipo Todo * Consulta Exportar                                                                                                    |
| Gestión de dispositivos | No. Numero de serie del inversor Módulo SN Tipo de inversor Potencia nominal Nombre del sitio Cuenta de acceso producción diaria(kWh) Producción total(kWh) Estado Online Tiempo de acceso   1 H3PE10 SWS X3-Hybrid-G3 10 XXXXXXXXXX 5:00 1658.70 3:00 line 2020-06-01 19:41:53 0                                                                                                    |
| Warranty Manage         |                                                                                                    |
| služba                  | Mostrando desde 1 hasta 1 - En total 1 resultados                                                                                                    |
| Detalles de usuario     |                                                                                                    |
|                         | En esta pantalla verá una lista de los inversores que ha asociado a su cuenta. Cuando el <b>"Estado Online"</b><br>se muestra a On-Line, el <b>Inversor SN</b> , <b>Nº de registro</b> y <b>Tipo de inversor</b> se llenarán. También podemos ver<br>el <b>Rendimiento Diario</b> y el <b>Rendimiento Total</b> de nuevo aquí.<br>El número de serie del inversor está resaltado en rojo, al hacer clic en él, se puede ver con más detalle el<br>rendimiento del inversor. |

## Visualización en tiempo real

Entendiendo el área de los inversores

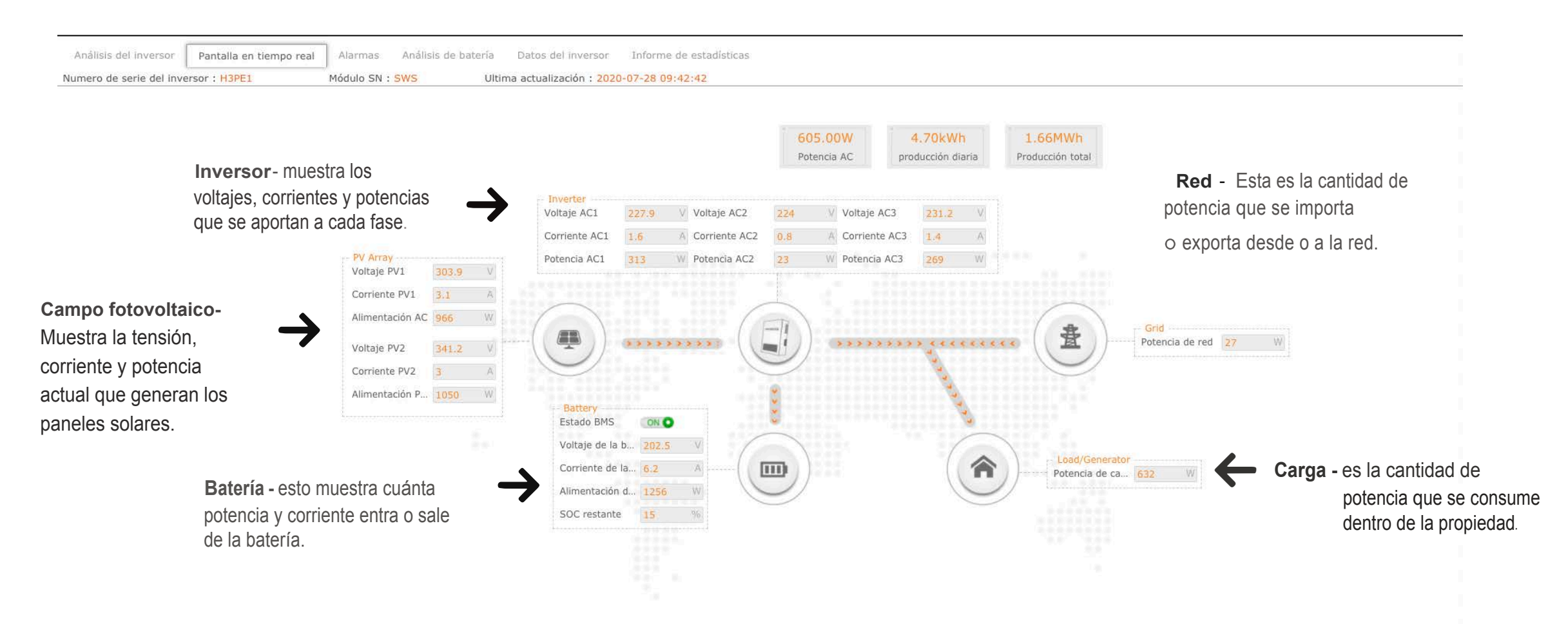

\*La direccionalidad de las flecha en movimiento, en todos los casos, es indicador del funcionamiento de la instalación, observe si hay anomalías.

### Análisis de la batería

Entendiendo el área de los inversores

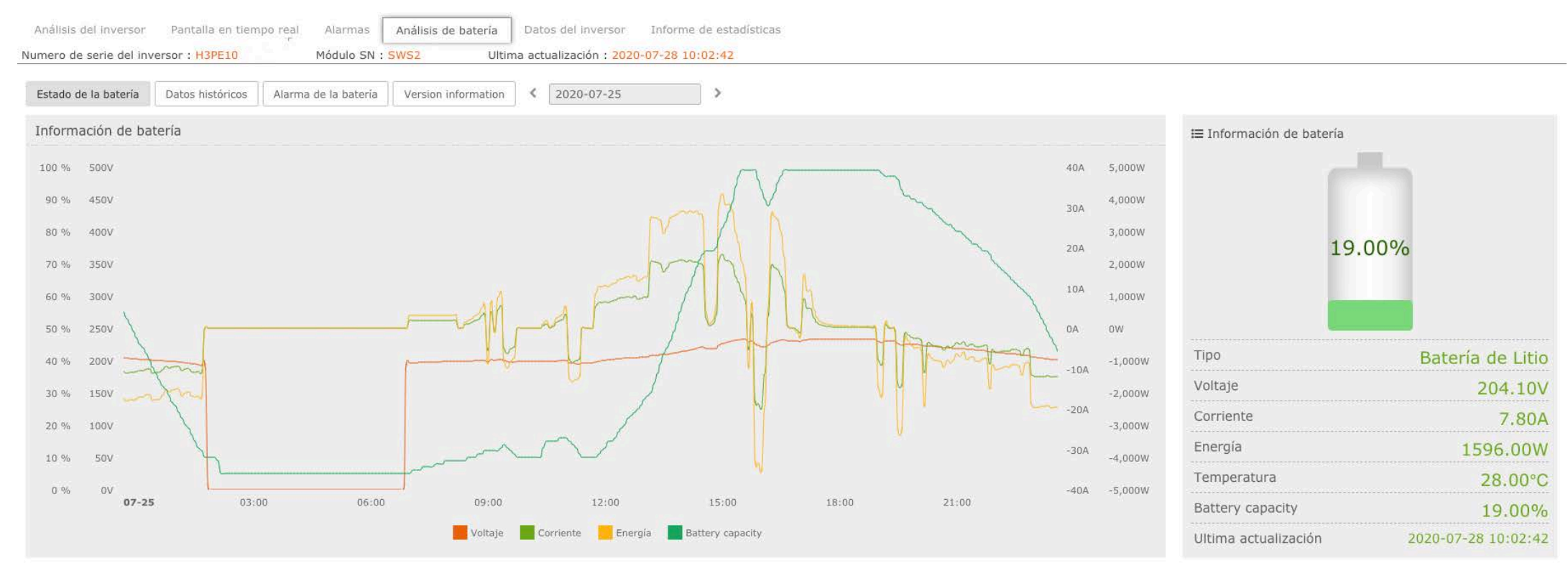

#### Voltaje

Está mostrando el voltaje de la batería a lo largo del día. Cuando el voltaje asciende, la batería se está cargando. Cuando desciende, se está descargando.

#### Corriente

Está mostrando la corriente de la batería durante todo el día. Cuando la corriente es positiva, la batería se está cargando. Cuando es negativa, se está descargando.

#### Alimentación

La curva "energía" está mostrando la potencia de la batería a lo largo del día. Cuando la energía está arriba, la batería se está cargando. Cuando está abajo, se está descargando.

#### Battery capacity

Esto muestra la cantidad de carga que queda en la batería en el momento dado.

### Ajustes del correo electrónico Push

Importantes correos electrónicos push

|                            | 🗘 🛔 🛛 Q Seleccionar Idioma 🔹 🗘 Desconectar                                                                                                    |
|----------------------------|----------------------------------------------------------------------------------------------------|
| Visión general             | 🚳 Inicio 🦻 Configuración de envío automático de correo electrónico                                                                                                    |
| Sitios                     | Empuje de alarma                                                                                                    |
| Inversores                 | Por favor, complete la dirección de correo electrónico. Tenga en cuenta que más de una dirección de correo electrónico debe estar separada por punto y coma.                                                                                                    |
| Gestión de dispositivos    |                                                                                                    |
| Warranty Manage            | Envío de informe diario                                                                                                    |
| služba                     |                                                                                                    |
| API                        | Envío semanal de informes OFF                                                                                                    |
| Configuración de envíos de | Guardar                                                                                                    |
| Detalles de usuario        |                                                                                                    |
|                            | Es importante que tenga los correos electrónicos especificados para el envío de la alarma y el informe diario.<br>Empuje de alarma - cuando hay un error en el sistema, el inversor enviará un correo electrónico a la dirección especificada.<br>Envío del informe diario - al final de cada día, el inversor enviará un resumen de la producción diaria a la dirección de correcte electrónico especificada. |